1 - <u>https://www.isbank.com.tr</u> adresin den bireysel şube butonuna tıklanır.

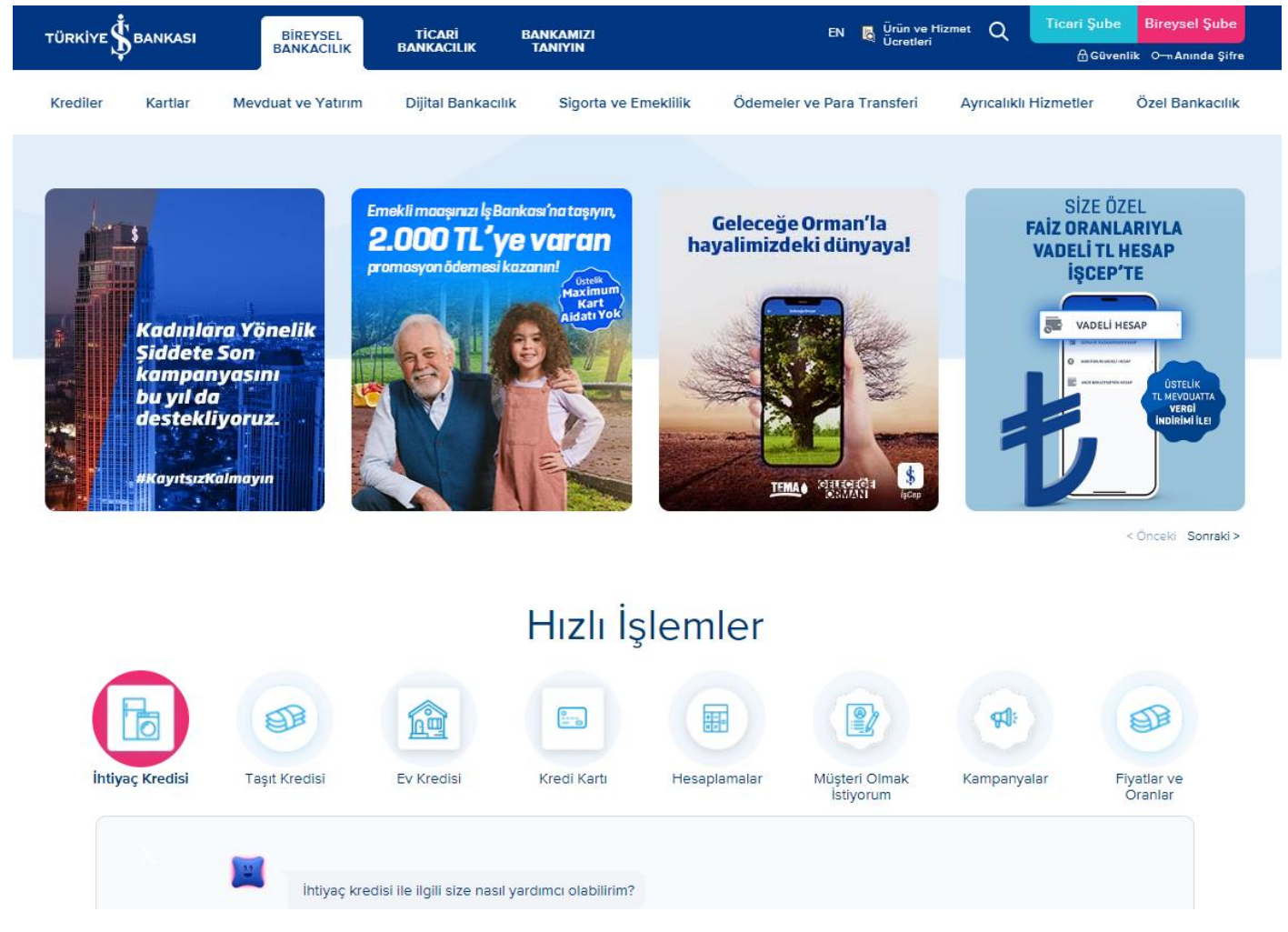

2- İş Bankasına bilgilerinizle giriş yapılır.

## Türkiye İş Bankası Bireysel İnternet Şubenize Hoş Geldiniz!

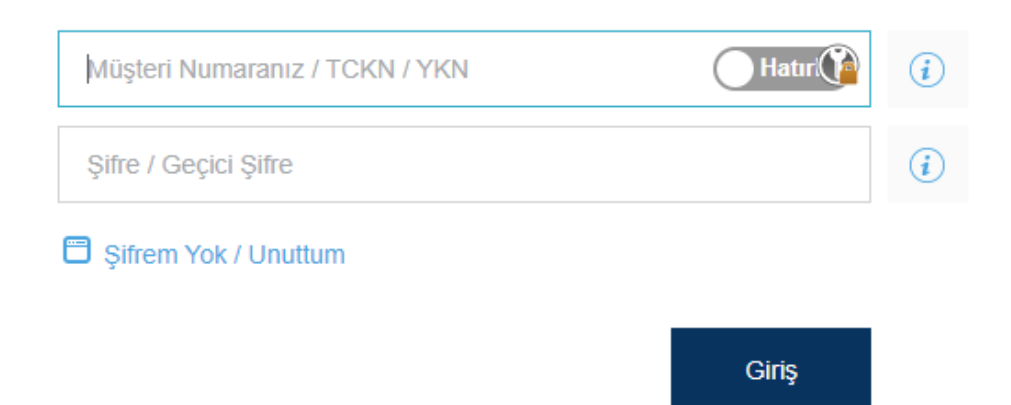

3 – Ödemeler - > Fatura - > Anında Fatura Ödeme menüsüne tıklanır.

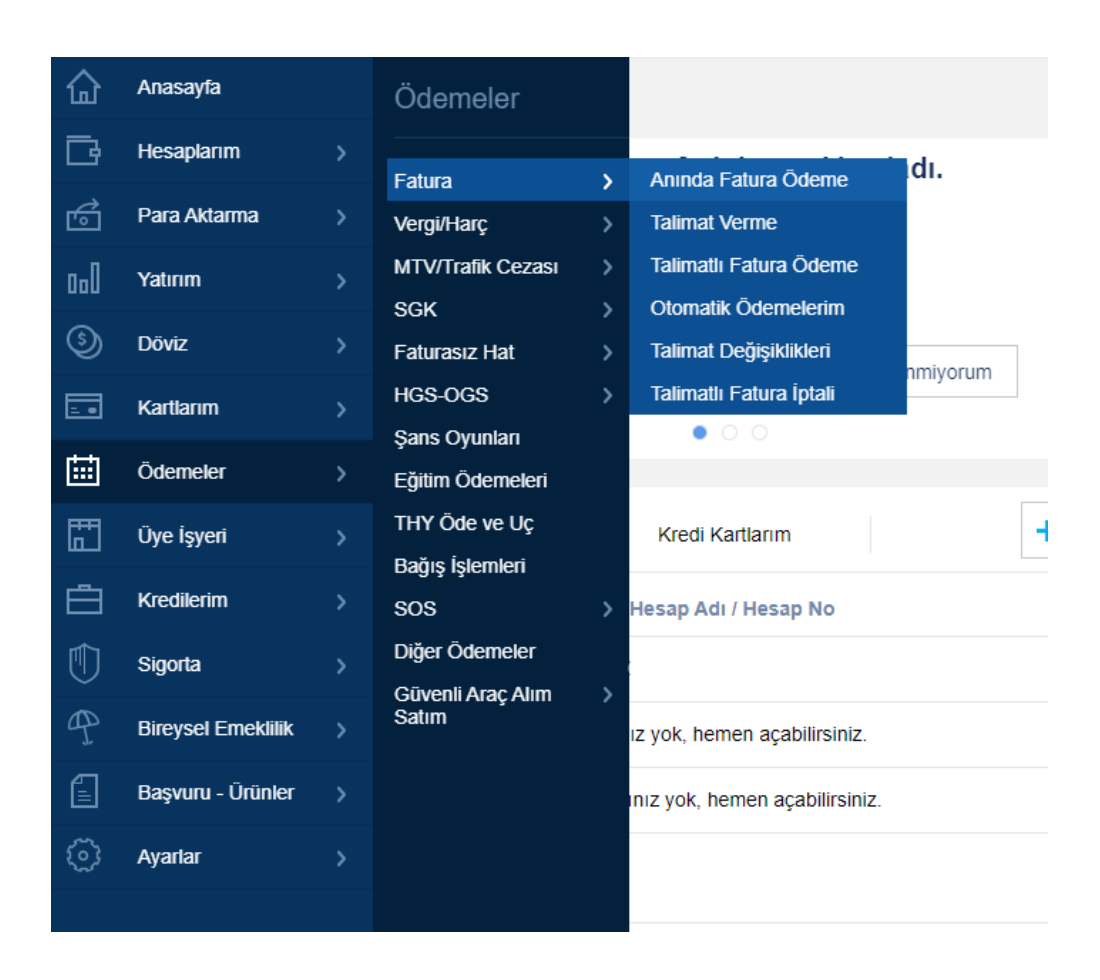

4 – Aramalardan Uygulamalı Bilimler (Sakarya) Üniv. Öğr Yemek Kart veya Uygulamalı Bilimler (Sakarya) Üniv. Pers Yemek Kart olanlardan hangisi uygunsa seçilir.

| 冚      | Ödemeler                   |                                                    |  |
|--------|----------------------------|----------------------------------------------------|--|
| F.     |                            | Anında Fatura Ödeme                                |  |
|        | Fatura                     |                                                    |  |
| 6      | Vergi/Harç                 | >                                                  |  |
| ողՈ    | MTV/Trafik Cezası          |                                                    |  |
| ~      | SGK                        | Uygulamalı Bilimler (Sakarya) Ünv. Katkı Py/Öğ Ücr |  |
| (5)    | Faturasız Hat              | ygulamalı Bilimler (Sakarya) Ünv. Öğr Yemek Kart   |  |
| =      | HGS-OGS                    | Uygulamalı Bilimler (Sakarya) Ünv. Pers Yemek Kart |  |
|        | Şans Oyunları              |                                                    |  |
| ⊞      | Eğitim Ödemeleri           |                                                    |  |
| ET I   | THY Öde ve Uç              |                                                    |  |
|        | Bağış İşlemleri            |                                                    |  |
|        | SOS                        |                                                    |  |
| ۲Ì)    | Diğer Ödemeler             |                                                    |  |
| $\sim$ | Güvenli Araç Alım<br>Satım |                                                    |  |
| 97     | Saum                       |                                                    |  |
| Ē      |                            |                                                    |  |
| ~      |                            |                                                    |  |
| (ي)    |                            |                                                    |  |
|        |                            |                                                    |  |
|        |                            |                                                    |  |
|        |                            |                                                    |  |
|        |                            |                                                    |  |

5 – Sorgu Tipi seçiminden, seçim personelse TC veya Personel No, Öğrenci İse TC veya Öğrenci No dan herhangi biri seçilir.

| 습          | Ödemeler                   |                                                               |
|------------|----------------------------|---------------------------------------------------------------|
| G          |                            | Anında Fatura Ödeme                                           |
| *          | Fatura                     |                                                               |
| Ó          | Vergi/Harç                 |                                                               |
| 0.0        | MTV/Trafik Cezası          | Q Uygulamali Bilimler (Sakarya) Unv. Pers Yemek Kart          |
| Â          | SGK                        | Kurum Tipi Kurum Adı                                          |
| S          | Faturasız Hat              | Üniversite 🗸 🗸 Uygulamalı Bilimler (Sakarya) Ünv. Pers Yeme 🔬 |
|            | HGS-OGS                    |                                                               |
| rtth_      | Şans Oyunları              | Sorgu Tipi                                                    |
| <b>•••</b> | Eğitim Ödemeleri           | Sorgu Tipi Seçiniz                                            |
| Ħ          | THY Öde ve Uç              | TC Kimlik No                                                  |
| _ھے        | Bağış İşlemleri            |                                                               |
|            | SOS                        | Personel No                                                   |
| $\bigcirc$ | Diğer Ödemeler             |                                                               |
| Ð          | Güvenli Araç Alım<br>Satım |                                                               |
|            |                            |                                                               |
|            |                            |                                                               |
| (õ)        |                            |                                                               |
| ~          |                            |                                                               |
|            |                            |                                                               |
|            |                            |                                                               |
|            |                            |                                                               |
|            |                            |                                                               |
|            |                            |                                                               |
|            |                            |                                                               |
|            |                            |                                                               |

6 - Seçime bağlı olarak gelen giriş alanına gerekli bilgiler girişi yapılır.

|                       | Ödemeler                                       |                                                      |
|-----------------------|------------------------------------------------|------------------------------------------------------|
| G                     | Fatura >                                       | Anında Fatura Ödeme                                  |
| ₫<br>- 1              | Vergi/Harç                                     | Q Uygulamalı Bilimler (Sakarya) Ünv. Pers Yemek Kart |
| 5                     | SGK                                            | Kurum Tipi Kurum Adı                                 |
|                       | HGS-OGS                                        | Üniversite                                           |
| ▦                     | Eğitim Ödemeleri                               | TC Kimlik No                                         |
|                       | THY Öde ve Uç<br>Bağış İşlemleri<br>SOS >>     | (i) Lütfen TCKN / Personel No bilgisi giriniz.       |
| 1<br>1<br>1<br>1<br>1 | Diğer Ödemeler<br>Güvenli Araç Alım ><br>Satım | TC Kimlik No                                         |
| ୍                     |                                                |                                                      |
|                       |                                                |                                                      |
|                       |                                                |                                                      |
|                       |                                                |                                                      |

7 - Tutar kısmına yatırılacak para miktar yazılır. Devam tuşuna basılır.

| ŵ      | Ödemeler                                                                                                    | Gen                                                                                             |                                                                      |               |                  |   |
|--------|----------------------------------------------------------------------------------------------------|-------------------------------------------------------------------------------------------------|----------------------------------------------------------------------|---------------|------------------|---|
| D      | Fatura >                                                                                                    | Anında Fatura Ödeme                                                                             | )                                                                    |               |                  |   |
|        | Vergi/Harç ><br>MTV/Trafik Cezasi ><br>SGK ><br>Faturasız Hat ><br>HGS-OGS ><br>Şans Oyunları<br>Eğitim Ödemeleri | Abone Bilgileri<br>Kurum Adı<br>Uygulamalı Bilimler (Sakarya)<br>Unv. Pers Yemek Kart<br>Tutar. | Abone Adi<br>E*** T**                                                | TC Kanilik No |                  |   |
|        | THY Öde ve Uç<br>Bağış İşlemleri<br>SOS >><br>Diğer Ödemeler<br>Gilvenli Arac Alım >>                             | Paranın Çekileceği Hesap<br>Hesap Tipi<br>Vadesiz TL                                            | Şube / Hesap No<br>SAKARYA ÜNİVERSİTESİ/SAKARYA<br>TR28 0006 4000 00 |               | Bakiye<br>.00 TL | • |
| ₽<br>0 | Saturn                                                                                                    |                                                                                                 |                                                                      | J             | Devam            |   |

8 – Gelen ekrandaki bilgiler doğru ise onayla butonuna basılır. Bu işlemden sonra ödeme işlemi tamamlanır. Hata mesajı almadığınız ve onaylandığı zaman kartınıza para aktarımı başlatılır.

| Fatura Anında Fatura Ödeme                                                                                                    |               |
|----------------------------------------------------------------------------------------------------|---------------|
|                                                                                                    |               |
| Vergi/Harç > Abone Bilgileri                                                                                                    |               |
| Kurum Adı SGK SGK SGK SGK Uygulamalı Bilimler (Sakarya) E*** T*** Unv. Pers Yemek Kart                                                            |               |
| HGS-OGS > Ödeme Bilgileri                                                                                                    |               |
| Şans Oyunları     Tutar.     İşlem Ücreti + Vergi     Paranın Çekileceği H       Eğitim Ödemeleri     10.00 TL     0.00 TL     TR28 0006 4000 001 | lesap<br>12 ' |
| THY Öde ve Uç Toplam Ödenecek Tutar   Bağış İşlemleri 10.00 TL                                                                                    |               |
| Diğer Ödemeler   Güvenli Araç Alım   Satım                                                                                                    | Onayla        |
|                                                                                                    |               |
|                                                                                                    |               |
|                                                                                                    |               |